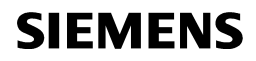

74 319 0562 0 B3133x4

Synco™ 700

Fűtés szabályozó RMH760B Kazán kaszkád szabályozó RMK770

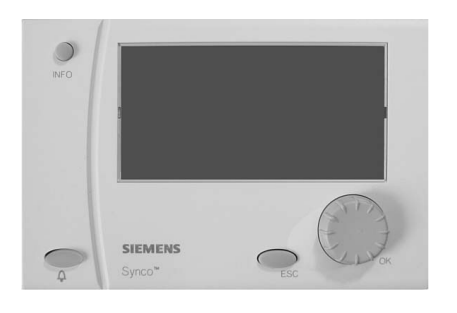

hu Működési leírás

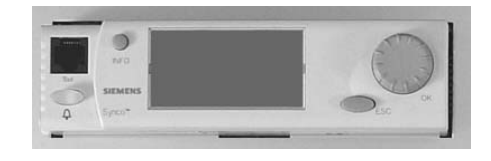

# Tartalomjegyzék

| Kezelőterminálok 3                                         | Szeretné m  |
|------------------------------------------------------------|-------------|
| A kijelző 4                                                | értékeit?   |
| A képernyő szimbólumai 5                                   | Szeretne s  |
| Navigáció a menükön keresztül6                             | Speciális n |
| El akarja indítani a fűtést?                               | Szeretné m  |
| A fűtési program szerint akarja működtetni a rendszert?. 9 | Amennyibe   |
| Szeretné megváltoztatni a fűtési időprogramot?10           | Javaslatok  |
| Fűtési programtól eltérően kívánja működtetni a            | Energia-me  |
| rendszert?12                                               | i Info lap  |
| Milyen teremhőmérsékleteket állíthat be?13                 | i Info lap  |
| Túlságosan alacsony vagy magas a helyiség                  | i Info lapo |
| hőmérséklete?14                                            | i Egyéb Ir  |
| Szeretné megjeleníteni a rendszer üzemállapotait?15        | Főmenü      |
| Szeretné elindítani a HMV készítést?16                     | Főmenü      |
| Túl magas vagy alacsony a HMV hőmérséklete?17              | Főmenü      |
| Szeretné megváltoztatni a HMV időprogramját?18             | Füstgázhői  |

| Szeretné módosítani a nap vagy a dátum beállított<br>ertékeit? | . 19 |
|----------------------------------------------------------------|------|
| Szeretne szabadság periódusokat beállítani?                    | . 20 |
| Speciális napot szeretne beállítani?                           | . 21 |
| Szeretné megtekinteni a rendszer aktuális adatait?             | . 22 |
| Amennyiben hiba történik                                       | . 23 |
| Javaslatok hibaelhárításra                                     | . 25 |
| Energia-megtakarítás a komfort feláldozása nélkül!             | . 26 |
| i Info lap kazánsorrend                                        | . 27 |
| Info lap kazánsorrend manager                                  | . 28 |
| Info lapok Kazán/Primer szabályozó/Fő szabályozó.              | . 29 |
| Egyéb Info lapok                                               | . 30 |
| Főmenü kazánsorrend manager                                    | . 31 |
| Főmenü kazánok (16)                                            | . 32 |
| Főmenü Primer szabályozó/Fő szabályozó                         | . 33 |
| -üstgázhőmérséklet mérési mód                                  | . 34 |
|                                                                |      |

A működési leírás az **RMH760B** fűtés- és az **RMK770** kazán kaszkád szabályozó minden műszaki jellemzőit tartalmazza. A rendszerek típusaitól függően azonban nem minden funkció szükségszerűen aktív. Felmerülő kérdések esetén kérjük vegye fel a kapcsolatot a rendszermérnökkel

Siemens Building Technologies

CE1B3133x4-hu

74 319 0562 0 b

# Kezelőterminálok

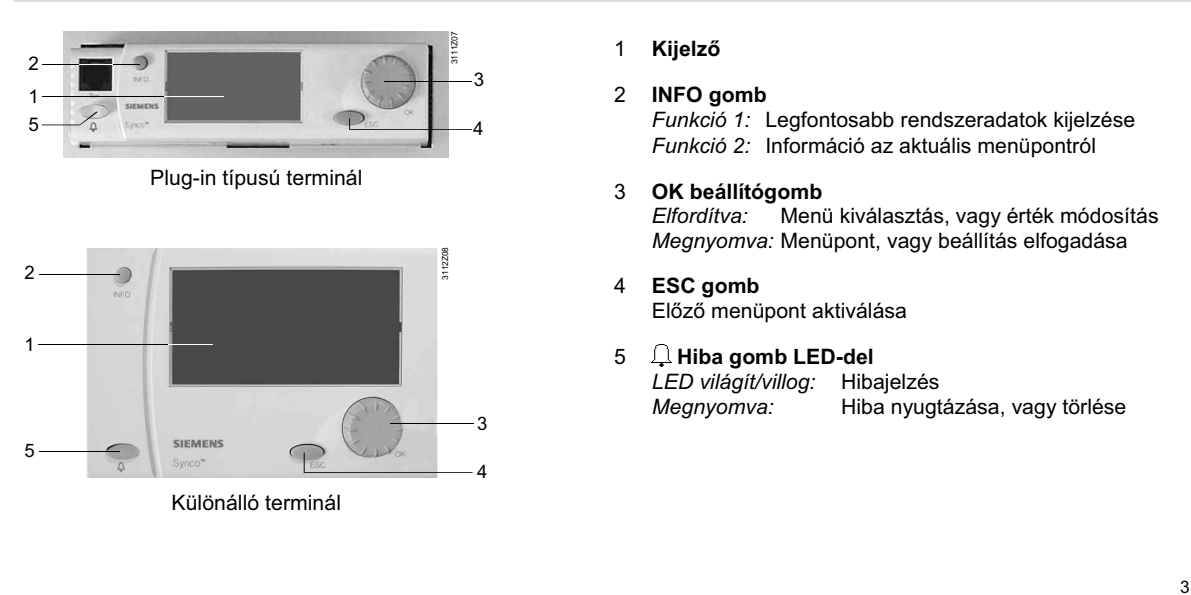

Siemens Building Technologies

CE1B3133x4-hu

74 319 0562 0 b

# A kijelző

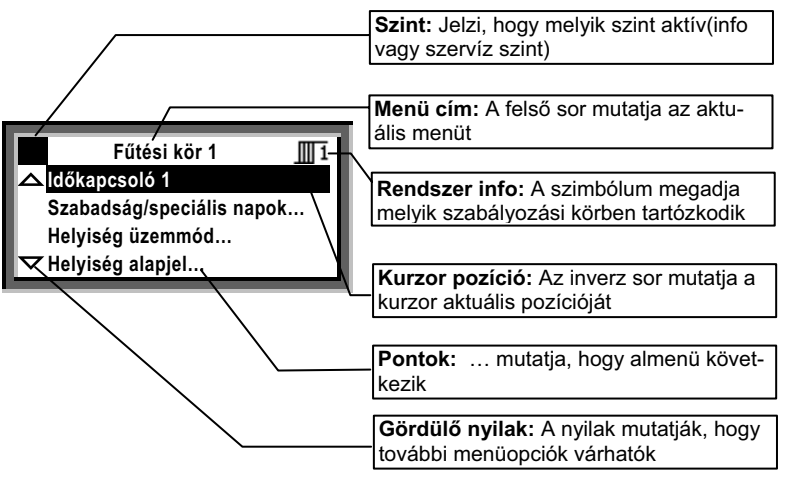

- A kijelző nagyszámú választási lehetőséget kínál. A mellékelt példa egy menüszerkezetet mutat. Egyéb lehetőségek:
- Kezdő képernyő (Üdvözlő
- képernyő)Segítség képernyő
- Pop-up ablak (beállításokhoz)

Siemens Building Technologies

CE1B3133x4-hu

74 319 0562 0 b

# A képernyő szimbólumai

| Jel                          | Értelmezés                                             | Jel                          | Értelmezés                                    |
|------------------------------|--------------------------------------------------------|------------------------------|-----------------------------------------------|
| O Ruto                       | Virtuális üzemmód kiválasztó (a pont jelzi az aktuális | <b>ل</b> م                   | Kazán (🖽 = Kazán 1, stb., akár Kazán 6 –ig)   |
| $\mathcal{O}_{\mathfrak{s}}$ | működési módot)                                        | Ð                            | HMV fagyvédelmi állapot                       |
| () Auto                      | Automatikus működés az időprogram alapján              | ව                            | HMV időprogramja                              |
| <u>نې</u>                    | Üzemmód "Komfort"                                      | ම                            | HMV keringető szivattyú időprogramja          |
| Ê,                           | Üzemmód "Prekomfort"                                   | Ļ                            | Hiba                                          |
| Q                            | Üzemmód "Economy"                                      | i                            | Info szint – rendszeradatok kijelzése         |
| Ð                            | Védett üzemmód (fagyvédelem)                           |                              | Szervíz szint – kijelzés és beállítás         |
| Ш                            | Fűtési kör ( <u>∭1</u> = Futési kör 1)                 | Ô                            | Ünnepnapok                                    |
| Q                            | Időkapcsoló                                            | X                            | Speciális napok                               |
| <b>•</b> ₽                   | Primer szabályozó                                      | $\sim^1$                     | Trend 1                                       |
| 12                           | Fő szabályozó                                          | Σn <sup>1</sup>              | Mérő 1                                        |
| Ť.                           | HMV készítés                                           | M                            | Kérem várjon – a szabályozó foglalt           |
| ŝ                            | HMV készítés normál alapjelre                          | $\checkmark$                 | Beállított érték                              |
| 8                            | HMV készítés csökkentett alapjelre                     | 2                            | Segítség képernyő – információ a kiválasztott |
| _£7                          | Kazán sorrend                                          | 10)</td <td>adatpontról</td> | adatpontról                                   |

Siemens Building Technologies

CE1B3133x4-hu

74 319 0562 0 b

# Navigáció a menükön keresztül

### Kezdő képernyő:

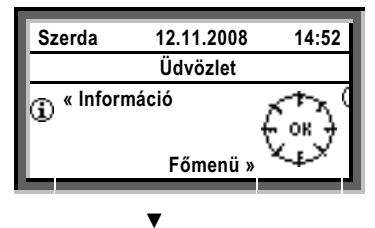

Főmenü:

6

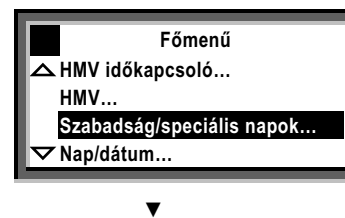

Siemens Building Technologies

Ismertetés

Ezen működési leírás végigvezet a szabályozók standard üzemmódjain. A működési leírás minden esetben megadja azt az útvonalat, amely a kívánt menü eléréséhez szükséges.

### Kezdő képernyő

Alapesetben a képernyőn ez a kijelzés jelenik meg, amíg pl. egy hiba nem jelentkezik.

- Nyomja meg az OK forgatógombot: Az alábbi menüpontok jelennek meg.

#### Főmenü

- 2. Forgassa el az OK gombot: A kurzor sorról sorra fut.
- 3. Az aktuális sor inverzben jelenik meg.
- 4. Válassza ki a kívánt pontot.
- 5. Nyugtázza a választását az OK gomb megnyomásával.

CE1B3133x4-hu

74 319 0562 0 b

Almenü:

| Ünnepnap / Spec. nap |
|----------------------|
| Bevitel 1            |
|                      |
|                      |
|                      |
|                      |

Numerikus értékek beállítása:

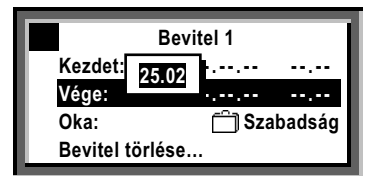

#### Almenük

6. Jelenleg az almenüben van.

- 7. A szöveg utáni 3 pont jelzi a további almenüpontok létét.
- Kövesse a kijelölt útvonalat az OK gomb elfordításával, majd ennek megnyomásával nyugtázzon.
- 9. Végül elér a módosítandó opcióhoz.

### Numerikus értékek beállítása

- 10. A numerikus érték megjelenik a pop-up ablakban.
- 11. Állítsa be az értéket az OK gomb elfordításával.
- 12. Nyugtázza az értéket az OK gomb megnyomásával.
- 13. A kurzor a következő beállítható értékre áll.
- 14. Az ESC gomb megnyomásával az adott menü, vagy beviteli mező elhagyására kerül sor.
- 15. Az ESC gombot többször megnyomva a kezdő képernyő kerül kijelzésre.

A menüpontok többségénél további információ hívható elő az INFO gomb használatával.

Siemens Building Technologies

CE1B3133x4-hu

74 319 0562 0 b

20.11.2008

7

# El akarja indítani a fűtést?

#### Előfeltételek

A fűtés bekapcsolásának előfeltételei a szakember által elvégzett beüzemelés, villamos energia és tüzelőanyag megléte.

Ezután a rendszer üzemelésre kész. Válassza ki a

Előválasztás menüpontot és válassza az

🕑 Auto üzemmódot.

Ha a rendszer több fűtési körből áll, minden körhöz önállóan választhatja az ④Auto működési módot.

#### Helyiség üzemmód 🕑 Auto

O Auto üzemmódban a szabályozó automatikusan fenntartja a beállított teremhőmérsékletet a 24-órás időprogram minden fázisában. A kiválasztott fűtési program szerint működik a szabadság és speciális napok figyelembevételével, így a fűtési energia előállítása csak akkor történik meg, ha arra szükség van.

Elérés: Főmenü > Fűtési kör ... > Helyiség üzemmód > Előválsztás

8

Siemens Building Technologies

CE1B3133x4-hu

74 319 0562 0 b

# A fűtési program szerint akarja működtetni a rendszert?

O Auto üzemmódban a szabályozó a kiválasztott fűtési program szerint működik.

#### Fűtési időprogram

A fütési időprogram magában foglalja a kapcsolási időpontot és a hozzá tartozó működési módot (teremhőmérséklet alapjel), a 24-órás program minden fázisára. A programot tartalmazza a készülék, amennyiben módosítani szeretné, saját igényei szerint teheti meg azt a *r* 10. oldalon leírtak szerint.

Ha a rendszer több fűtési körből áll, minden körhöz önállóan választhatja a működési módot (beállítás, pl.: ... > Fűtési kör 2 > ...).

# Példa fűtési programra:

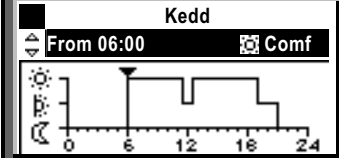

06:00-tól: Komfort üzemmód 11:30-tól: Prekomfort üzemmód 12:30-tól: Komfort üzemmód 17:00-tól: Prekomfort üzemmód 19:00-tól: Economy üzemmód

Kérjük vegye figyelembe, hogy az időprogram nem kapcsolási időpontokat, hanem adott hőmérsékleti értékekhez tartozó időintervallumokat határoz meg. A valós kapcsolási időpontokat a szabályozó optimalizáció útján határozza meg!

Siemens Building Technologies

CE1B3133x4-hu

74 319 0562 0 b

20.11.2008

9

# Szeretné megváltoztatni a fűtési időprogramot?

#### A fűtési időprogrammal kapcsolatos általános információk

Az időprogramban saját igényei szerint állíthatja be a napi fűtési programot. Egy napra maximum 6 kapcsolási pont rendelhető és mindegyikhez a megfelelő alapjelet is meg kell adni.

A heti programhoz, mely hétfőtől vasárnapig tart, lehetőség van egy speciális nap hozzárendelésére, amely egy különálló 24-órás időprogram.

A speciális nap aktiválására a Szabadság/speciális napok menüpontban van lehetőség (lásd 💣 20. oldal)

Ha a rendszer több fűtési körből áll, minden körhöz önállóan választhatja a működési módot (beállítás, pl.: ... > Fűtési kör 2 > ...).

A szabályozóban csak akkor változtatható az időprogram, ha az előzetesen definiálva lett. Egyéb esetben csak külső állítás lehetséges.

#### Mielőtt változtatna a beállításokon

- · Először mindíg a fűtési periódus kezdőpontját válassza ki, majd adja meg a periódusra jellemző terem működési módot is.
- A 🔅, 🖡 és 🕻 terem-üzemmódok közül választhat. Az alapjelek értékét a Teremhőmérséklet alapjek menüpontban adhatja meg (lásd @ 13. oldal)
- Egy, már létrehozott 24-órás prgramot további • napokra másolhatja át (lásd @ 11. oldal)

### Alapjel megváltoztatása vagy törlése

- 1. Válassza ki a megfelelő napot.
- 2. Az időprogramban a kurzort (V) illessze a változtatandó időpontra.
- 3. Állítsa be a kívánt időt. Kapcsolási pont törléséhez: Állítsa az időpontot
- 00:00 felé, amíg a --:-- kijelzés megjelenik. 4. Válassza ki a megfelelő alapjelet.
- 5. Ha szükséges további változtatásokat, beviteleket végezhet az időpontokon és az alapjeleken.

Elérés: Főmenü > Fűtési kör... > Időkapcsoló ...

10

Siemens Building Technologies

CE1B3133x4-hu

74 319 0562 0 b

### További fűtési periódusok bevitele

- 1. Válassza ki a módosítani kívánt napot.
- Az időprogramban a kurzort (▼) illessze az utolsó bejegyzésre.
- 3. Forgassa az OK beállítógombot egy rovátkányit; --:-- lesz látható a képernyőn.
- 4. Állítsa be a kezdő időpontot.
- 5. Állítsa be a szükséges teremhőmérsékleti üzemmódot.

### 24-órás program másolása

- 1. Válassza ki a másolandó napot.
- 2. Forgassa az OK beállítógombot az óra járása szerint amíg **Másolás:** felirat fel nem tűnik.
- 3. Nyomja meg az OK gombot.
- A hét napjai menü jelenik meg, ahol különböző másolási módok közül választhat.
- 5. Válasszon a felkínált lehetőségekből.
- 6. Hagyja jóvá a másolást az OK gomb megnyomásával.

### Új 24-órás program létrehozása

A szabályozó gyárilag beállított 24-órás időprogrammal rendelkezik, mely előzetesen be lett állítva. Ez azt jelenti, hogy nem feltétlenül szükséges új programot létrehozni, hanem elegendő módosítani a létezőket.

### Feszültéség kimaradás hatásai

Feszültség kimaradás esetén, a kimaradás időtartamától függetlenül, a beállított időprogramok nem vesznek el!

Ha már először elkészíti az időprogramot, a szabályozó beállítása egyszerűbb lesz a későbbiekben.

Siemens Building Technologies

CE1B3133x4-hu

74 319 0562 0 b

20.11.2008

11

# Fűtési programtól eltérően kívánja működtetni a rendszert?

### Egyéb helyiség működési üzemmódok

Ha nem az időprogram szerint akarja működtetni a rendszert, az alábbi helyiség üzemmódok közül választhat Az **Előválasztás** menüpontban:

| Ø. | Komfort    | Folyamatos fűtés a Komfort<br>alapjel szerint |
|----|------------|-----------------------------------------------|
| ĝ: | Prekomfort | Folyamatos fűtés a                            |
|    |            | Frekomion alapjei szenm                       |
| C  | Economy    | Folyamatos fűtés az                           |
|    |            | Economy alapjel szerint                       |
| 0  | Védelem    | Nincs fűtés, csak                             |
|    |            | fagyveszély esetén                            |

#### Alapjelek

A helyiség üzemmódhoz rendelt alapjelekre ugyanazok a szimbólumok érvényesek. Beállítás: 🖝 13. oldal

A folyamatos üzem hatásai

Folyamatos üzemben a fűtés kör igényfüggő szabályozása (automatikus fűtési határolás) és a szabadság valamint a speciális napok által meghatározott beállítások inaktívak!

Ha a rendszer több fűtési körből áll, minden körhöz önállóan választhatja a működési módot (beállítás, pl.: ... > Fűtési kör 2 > ...).

Elérés: Főmenü > Fűtési kör ... > Helyiség üzemmód > Előválasztás

Amennyiben bármikor időszakosan kívánja működtetni a fűtést valamelyik üzemmódban, azután ne felejtsen időben visszatérni **AUTO** üzemmódba.

Siemens Building Technologies

12

CE1B3133x4-hu

74 319 0562 0 b

# Milyen teremhőmérsékleteket állíthat be?

A fütésszabályozó 4 féle üzemmódot ismer. Minden egyes üzemmódhoz önálló alapjel tartozik, melyek egymástól függetlenül beállíthatóak. A szabályozó az időprogramnak megfelelően változtatja az aktuális alapjel értékét (fűtési program @ 9. oldal), vagy a kiválasztott helyiség üzemmódnak megfelelő alapjelre szabályoz, folyamatosan. Ha a rendszer több fűtési körből áll, minden körhöz önállóan választhatja a működési módot (beállítás, pl.: ... > Fűtési kör 2 > ...).

Az alábbi helyiség alapjelek választhatóak, az alapértelmezésben meghatározott értékek ajánlásként értelmezhetőek.

| Jel | Alapjel    | Hatás                                                                                                    | Alap érték |
|-----|------------|----------------------------------------------------------------------------------------------------|------------|
| 0   | Komfort    | Ezt az alapjelet érdemes választani nappali állapotként, így hőmérsékletileg<br>komfortos környezet biztosítható.                                                                                                    | 21 °C      |
| Ŕ   | Prekomfort | Ezt az alapjelet érdemes választani akkor, ha a helyiséget (fűtési zónát) rövidebb<br>időszakra hagyjuk el. Ekkor biztosított lesz a Komfort hőmérsékleti üzemmódba<br>történő gyors visszatérés, valamint az energiamegtakarítás egyaránt. | 19 °C      |
| Q   | Economy    | Ez az energiatakarékos alapjel azokra a hosszabb időszakokra (például éjszakára)<br>javasolt amikor nincs szükség a Komfort hőmérsékletre.                                                                                                  | 16 °C      |
| •   | Védelem    | Ebben az üzemmódban a helyiség minimális hőmérséklete, fagyvédelme biztosított.                                                                                                    | 10 °C      |

Elérés: Főmenü > Fűtési kör 1... > Helyiség alapjelek

Siemens Building Technologies

CE1B3133x4-hu

74 319 0562 0 b

# Túlságosan alacsony vagy magas a helyiség hőmérséklete?

#### Mielőtt változtat a beállításokon...

Ha az aktuális helyiséghőmérséklet magas vagy alacsony először ellenőrizze le, hogy a szabályozó a megfelelő üzemmódban van-e. Időszakos eltérések elképzelhetőek az aktuális üzemállapottól függően. Próbálja kideríteni, hogy az eltérést a külső hőmérséklet okozza-e, vagy általánosságban túl magas/alacsony a helyiséghőmérséklet.

# A helyiség hőmérséklete a külső hőmérséklet hatására tér el a kívánt értéktől?

- Ebben az esetben a következőképpen járhat el: 1. Határozza meg milyen külső viszonyok mellett
- nem megfelelő a helyiség komfortja. 2. A **fűtési görbe** almenüben változtassa meg a beállításokat az alábbi táblázatban leírtak szerint.
- Minden egyes változtatás után várjon 1-2 napot, ezzel hagyjon időt a szabályozónak, hogy alkalmazhassa az új paramétereket.
- Lehetséges, hogy további módosításokra lesz szükség.

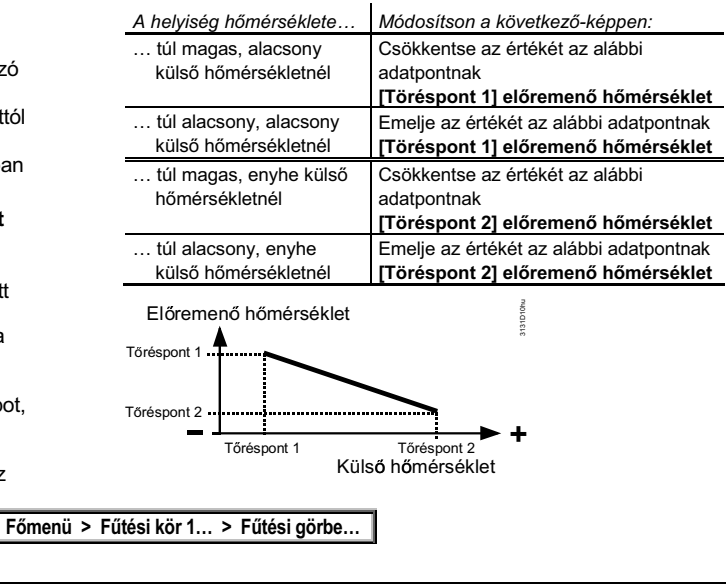

Siemens Building Technologies

14

CE1B3133x4-hu

Elérés:

74 319 0562 0 b

## Szeretné megjeleníteni a rendszer üzemállapotait?

Amennyiben automatikus üzem közben információt szeretne a rendszer üzemállapotáról használja az információs szintet:

- 1. Az ESC gomb megnyomásával lépjen ki a kezdő képernyőhöz.
- 2. Nyomja meg az INFO nyomógombot.
- Forgassa az OK beállítógombot amíg a kívánt képernyő kerül kijelzésre.

Ha a rendszer több fűtési kört tartalmaz az INFO gomb többszöri megnyomásával eljuthat minden kör üzemállapotának kijelzéséhez. Hasonló módon (Forgassa az OK beállítógombot amíg a szükséges fűtési kör kerül kijelzésre) eljuthat a HMV kör állapotának

kijelzéséhez is. A helyiség működési mód az alábbi képernyőn olvasható le:

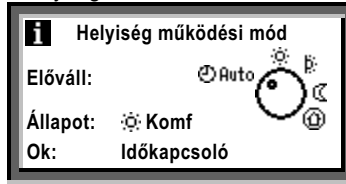

Siemens Building Technologies

### Értelmezés:

### Előválasztás

Itt olvasható le a kiválasztott üzemmód.

A példán a virtuális mód-választó 🕑 Auto állapotban van.

#### Állapot

Itt olvasható az aktuális állapot.

A példán a rendszer Komfort üzemmódban van.

#### Ok

Itt a rendszer állapotának kiváltó okát találjuk meg. Lehetséges okok:

- Üzemmódválasztó kapcsoló (manuális changeover)
- Üzemmódválasztó (manuális changeover)
- Speciális napok
- Szabadság
- Időprogram, időkapcsoló által kiválasztva (mint a példán)

CE1B3133x4-hu

74 319 0562 0 b

# Szeretné elindítani a HMV készítést?

(csak az RMH760B-nél)

Előfeltételek

A fűtési rendszer bekapcsolásának előfeltételei a szakember által elvégzett beüzemelés, a villamos energia és a tüzelőanyag megléte. Ezután a rendszer kész a HMV készítés megkezdésére. Válassza ki a **Előválasztás** menüpontot és válassza az @Auto üzemmódot. Ez az ajánlott és egyben energiatakarékos üzemeltetési mód. Az alábbi lehetőségek közül választhat:

| Jel     | Működési mód | Hatás                                                                                                | Alap érték |
|---------|--------------|----------------------------------------------------------------------------------------------------|------------|
| () Auto | Automatikus  | A HMV hőmérséklet a beállított időprogram szerint változik Normál és<br>Csökkentett alapjelek között |            |
| ŝ       | Normál       | A HMV készítés Normál alapjelre történik                                                             | 55 °C      |
| 8       | Csökkentett  | A HMV készítés Csökkentett alapjelre történik                                                        | 40 °C      |
| Θ       | Védelem      | Nincs HMV készítés. A rendszer fagyvédelme ilyenkor is biztosított                                   | 5 °C       |

### Elérés: Főmenü > HMV > Üzemmód > Előválasztás

16

Siemens Building Technologies

CE1B3133x4-hu

74 319 0562 0 b

# Túl magas vagy alacsony a HMV hőmérséklete?

(Csak az RMH760B-nél)

A HMV készítésnél 3 féle alapjel közül választhat:

- Normál alapjel esetén, egy viszonylag magas érték, mely mosás, fürdés céljaira alkalmas.
- Csökkentett alapjel energia megtakarítás eléréséhez
- Fagyvédelmi alapjel mely esetén a rendszert egy minimális hőmérsékleten tartjuk az elfagyás megelőzése érekében

A megfelelő alapjeleket az Alapjelek almenüben állíthatja be. Amikor változtat a beállításokon vegye figyelembe az alábbiakat:

- …a túlságosan magas HMV hőmérséklet forrázást okozhat!
- …a túlságosan magas HMV hőmérséklet vízkő kiválását okozhat a tárolóban és/vagy a hőcserélőn, a termosztátokon, a csőrendszerben és a szelepeken!

Ezért javasolt megbizonyosodni arról, hogy a beállított Normál alapjel értéke ne haladja meg az 55 °C-os értéket.

Fogyasztói szabályozás nélküli rendszereknél: Főmenü > HMV > Alapjelek

Fogyasztói szabályozással működő rendszereknél: Főmenü > HMV > Alapjelek fogyasztók

A Legionella baktériumok elleni védelem során a rendszer időszakosan felfűtésre kerül. Ez a funkció automatikus és nincs szükség külön beállításra. Az egyetlen elvégzendő feladat, a funkció aktiválása a beüzemelés során.

Siemens Building Technologies

CE1B3133x4-hu

74 319 0562 0 b

## Szeretné megváltoztatni a HMV időprogramját?

(Csak az RMH760B-nél)

### HMV időprogram

A padló és egyéb fűtésekhez hasonlóan, a HMV készítés is időzítetten történhet. Az átváltás a Normál és és a Csökkentett alapjel között ilyenkor automatikusan hajtódik végre.

Felhasználhatja a gyári értékeket, de természetesen itt is változtathat a beállításokon.

A változtatás a fűtési programban leírtakhoz hasonlóan történhet:

A **HMV időprogram** almenüben válassza ki a napot, ezután a fűtési program kezdetét és a hozzá tartozó alapjel értékét.

Természetesen itt is lehetőség van a beállított 24-órás programok másolására.

### Cirkulációs szivattyú időprogramja

Hasonló módon, ha szükségesnek tartja, megváltoztathatja a cirkulációs szivattyú időprogramját. Ezt a **Cirkulációs szivattyú időprogram** almenüben teheti meg.

A fentieknél feltételeztük, hogy rendszerben a HMV készítése, teljes mértékben a szabályozóra van bízva. Összetett rendszereknél elképzelhető, hogy a működtetés külső egységről történik.

#### Elérés: Főmenü > DHW > HMV időkapcsoló

Elérés: Fűmenü > DHW > Cirkulációs szivattyú időprogram

18

Siemens Building Technologies

CE1B3133x4-hu

74 319 0562 0 b

# Szeretné módosítani a nap vagy a dátum beállított értékeit?

### Nap/dátum

Minden, az éves időprogramban a beüzemelés során beállított jellemző megtekinthető itt. Ha módosítani akarja az adatokat, ebben a menüpontban megteheti.

#### Nyári- és téli időátállítás

Ugyancsak itt állíthatja be a nyári és a téli időszámítás kezdetét is.

Megjegyzés: Ne az átváltás aktuális értékét állítsa be, hanem a nemzetközi átváltás legkorábbi időpontjait.

A Nap/dátum menü tartalmazza:

- Az pontos időt (pl.: 20.31)
- Dátum (pl.: 28.04.)
- Év (pl.: 2008)
- Nyári időszámítás kezdete (pl.: 25.03.)
- Téli időszámítás kezdete (pl.:. 25.10.)

Elérés: Fűmenü > Nap/dátum / Dátum

A téli és nyári időszámításra történő átállás automatikusan történik meg!

Siemens Building Technologies

CE1B3133x4-hu

74 319 0562 0 b

20.11.2008

19

# Szeretne szabadság periódusokat beállítani?

Összesen 16 szabadság-periódus és speciális nap beállítására van lehetőség. A szabadságprogram alatt a fűtési programok inaktív állapotban vannak, a rendszer egy előzetesen definiált állapotban működik.

### Dátum

A Bevitel 1, Bevitel 2, Bevitel 3 ... almenükben adhat meg szabadság-peródusokat:

- Kezdet menüpontban: Beállíthatja az első szabadságnap kezdő dátumát és időpontját
- Vége menüpontban: Beállíthatja az utolsó szabadságnap dátumát és időpontját
- Ok menüpontban: Beállíthatja, hogy szabadság periódusról, vagy speciális napokról van szó.
- A bevitel törölhető a Bevitel törlése menüpontban.

#### Helyiség üzemmód

A szükséges működési módot a Szabadság/speciális napok menüben állíthatja be. Az üzemmódra a Csökkentett 🕻 és a Védett 🏵 üzemmód között választhat. Ez a beállítás az összes beállításra kerülő szabadságprogramra érvényes lesz.

#### HMV készítés

Amennyiben a szabályozó végzi a HMV készítését, meg kell határozni az elvárt működési módot is. A beállítást a **Mód szünnap HMV** menüpontban végezheti el. Az alábbi működési módok közül válaszhat:

O Auto Automatikus

- l Normál
- Csökkentett
- Védelem

|                             | Flórós: Főmenü > |           | Fűtési kör > Szabadság/speciális napok > Bevitel    |     |
|-----------------------------|------------------|-----------|-----------------------------------------------------|-----|
|                             | LICICS.          | Főmenü >  | Fűtési kör > Helyiség üzemmód > Szünnapi üzemmód    |     |
|                             |                  |           |                                                     | _   |
| Elérés <b>RMH760B-nél</b> : |                  | /60B-nél: | Fő menu > HMV > Szabadság/speciális napok > Bevitel |     |
|                             |                  |           | Főmenü > HMV > HMV üzemmód > Szünnapi üzemmód HI    | VIV |

20

Siemens Building Technologies

CE1B3133x4-hu

74 319 0562 0 b

# Speciális napot szeretne beállítani?

Összesen 16 szabadság-periódus és speciális nap beállítására van lehetőség. A szabadságprogram alatt a fűtési programok inaktív állapotban vannak, a rendszer egy előzetesen definiált állapotban működik.

### Dátum

A Bevitel 1, Bevitel 2, Bevitel 3... almenükben adhat meg speciális napokat:

- Kezdet menüpontban: Beállíthatja az első szabadságnap kezdő dátumát és időpontját
- Vége menüpontban:

   speciális nap bevitele esetén:

   Hagyja jóvá az automatikusan beállított adatokat

   vagy több egymást követő speciális nap esetén:

   Beállíthatja az utolsó szabadságnap dátumát és
   időpontját
- Ok menüpontban: Beállíthatja, hogy szabadság periódusról, vagy speciális napokról van szó.

A bevitel törölhető a **Bevitel törlése** menüpontban.

#### Fűtési program

Határozza meg a speciális napra alkalmazandó üzemmódot. Ez lesz érvényes az összes beállítot speciális napra.

#### HMV készítés

Ha a szabályozó végzi a HMV készítést beállíthatja a továbbiakat:

- HMV időprogram speciális napok számára HMV időprogram (lásd P 18. oldal)
- Cirkulációs szivattyú működése speciális napokon Cirkulációs szivattyú időprogram (lásd 2 18. oldal)

#### Elérés: Főmenü > Fűtési kör ... > Szabadság/speciális nap > Bevitel...

Elérés RMH760B-nél: | Főmenü > HMV ... > Szabadság/speciális nap > Bevitel...

Siemens Building Technologies

CE1B3133x4-hu

74 319 0562 0 b

21 20.11.2008

## Szeretné megtekinteni a rendszer aktuális adatait?

Ha a kezdő képernyőt látja csak az INFO gombot kell megnyomnia és az információs menübe jut (**I**), ahol a rendszer alapvető működési jellemzőiről kaphat adatokat.

#### Figyelem: A kijelzett adatok a rendszer paraméterezésétől függően eltérhetnek.

Ebben a menüben Ön nem változtathat a működés állapotain!

Most forgassa az OK beállítógombot.

Az ESC nyomógomb megnyomásával a kezdő

képernyőre jut vissza.

A Működési leírás 27. oldalától hasznos

magyarázatokat, és megjegyzéseket talál. a különböző rendszerekről (fejezet **1** Info lap).

### Adatkérés

Az adat kijelzések a @ 23 oldalon találhatók Adatkérés > Trend csatorna 1 funkció alapján.

A következő adatok találhatók meg a következő elérési utakon:

#### Trend

**Főmenü > Adatkérés > Trend csatorna 1...4** A trend karakterisztika megjelenítése.

### Mérő

Főmenü > Adatkérés > Mérő 1...4 A mérők fogyasztási jelek fogadására használtak. Az aktuális mérő az elmúlt 15 hónap méréseit jelzi ki.

Az almenük nevei, amelyek a Működési Leírásban találhatók módosíthatók, így eltérhetnek a szervizmérnök által beállított elnevezések miatt.

22

Siemens Building Technologies

CE1B3133x4-hu

74 319 0562 0 b

# Mért értékek trendjeinek megjelenítése

Adatkérés... lehetőséget biztosít a 4 mért érték változásának megjelenítésére (trend csatorna 1...4). A trend funkció megmutatja a mért érték változását az elmúlt 8 percben, az elmúlt 8 órában, az elmúlt 24 órában vagy az elmúlt 6 napban.

#### Mért értékek trendjeinek megjelenítése:

- 1. Válassza ki az Adatkérés... menüt.
- Válassza ki a kívánt Trend csatorna 1...4 vagy a mért érték elnevezesét; az adott nap 24-órás képe jelenik meg.

#### Navigációs nézetek:

 Forgassa az OK gombot óramutató járással ellenkezően, hogy visszalépjen egy nappal, és fordítva.

- A kezdő 24-órás nézetből átválthat az elmúlt 8-órás nézetbe az OK gomb forgatásával. Forgassa az OK gombot órajárással megegyezően és így eléri az elmúlt 8-perces nézetet, forgassa ellenkezőleg a visszaállításhoz.
- Nyomja meg az ESC gombot az előző menüpontba lépéshez.

A mért értékek trend megjelenítése a következőképpen történik:

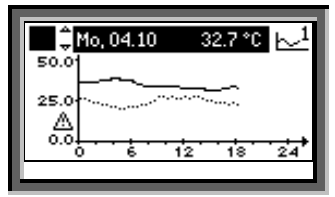

Elérés: Üdvözlet > Főmenü > Adatkérés... > Trend csatorna 1...4

Siemens Building Technologies

CE1B3133x4-hu

74 319 0562 0 b

23 20.11.2008

# Amennyiben hiba történik...

Ha a rendszerben hiba történik az a képernyőn kijelzésre kerülhet, valamint a Q gomb alatt található LED is villogásba kezdhet ilyenkor. A követezőképpen járjon el:

#### LED villog:

- 1. Nyomja meg a Q gombot, hogy feloldja a rendszert.
- 2. Ha a LED továbbra is villog a hiba még fennáll, vagy a gombot még egyszer meg kell nyomni.

#### LED világít:

- 1. Javítsa ki a hibát.
- 2. Amennyiben a LED még mindig világít a  $\widehat{\downarrow}$  gombot újból meg kell nyomni nyugtázásként. A nyugtázás, természetésen csak a hiba megszűnése után lehetséges.

Hiba esetén, a 25. oldalon megadott javaslatok szerint járjon el.

Amennyiben nem tudja megszüntetni a hibát, vegye fel a kapcsolatot a rendszert ismerő szakemberrel.

Kiegészítő információk a hibák kijelzésével kapcsolatban:

### Aktuális hibák menü

Itt az aktuálisan fennálló hibákat tekintheti meg. Minden hibáról az alábbi információk olvashatóak:
Kiváltó ok (pl.:1. számú szivattyú)

- Hiba azonosítószáma (ez fontos lehet)
  A dátum és időpont, amikor a hiba bekövetkezett

#### Hiba történet menü

Itt a legutolsó 10 hiba listáját találja meg, a megadott információk hasonlóan részletesek.

#### Hiba állapot jel busz

Ha az Ön rendszerében több szabályozó is található, a más szabályozókba beérkező hibák is kijelzésre kerülhetnek az LCD kijelzőn.

#### Gyors hibakijelzés

Amennyiben ilyenkor 2 másodpercnél hosszabb ideig lenyomva tartja az ESC gombot az éppen aktuális, legnagyobb prioritású hiba kerül kijelzésre.

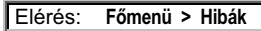

24

Siemens Building Technologies

CE1B3133x4-hu

74 319 0562 0 b

# Javaslatok hibaelhárításra

#### Általánosan

Mielőtt szakemberhez fordul mindenképpen ellenőrizze le a következőket:

- Be van kapcsolva a rendszer minden szükséges eleme? Ellenőrizze le az összes érintett kapcsoló állását
- A biztosítékok és védelmi rendszerek rendben vannak?
- Rendelkezésre áll fűtőanyag?
- Nem történt illetéktelen beavatkozás? (pl.: Aktuális nap, alapjelek, stb...).
- Van-e kijelzett hiba?

#### A fűtés állandóan azonos teremhőmérsékletet tart:

 Ellenőrizze le a helyiség üzemmódot (csak az OAuto üzemmód csökkenti és növeli a helyiség hőmérsékletet)  Nem lett a mozgató kikötve, vagy levéve a szeleptestről?

# A beállított helyiséghőmérséklet túl gyorsan, vagy lassan éri el a beállított alapjel értékét:

- Változtassa meg az időprogramot.
- Figyelem, jól szigetelt épület lassabban hűl le!
- A hőtermelő berendezés nem működik:
- Ha az égő hibán áll: nyomja meg a Reset gombot!
- A fűtési, vagy cirkulációs szivattyú nem működik: Ellenőrizze le a biztosítékokat!
- Nem áll rendelkezésre a hőtermeléshez szükséges üzemanyag.

#### A hőtermelő működik, de a hőellátás nem:

• Működtesse kézileg a szelepeket.

Siemens Building Technologies

CE1B3133x4-hu

74 319 0562 0 b

25 20.11.2008

# Energia-megtakarítás a komfort feláldozása nélkül!

- A nap folyamán ne engedje, hogy a terem hőmérséklete meghaladja a 21 °C-ot. Minden egyes további °C-nyi emelkedés a fűtési költségek 6...7%-os emelkedésével jár!
- Javasolt helyiséghőmérséklet értékek:
- A nap folyamán: Prekomfort = 19 °C,
  - Komfort = 20...22 °C
- Az éjszaka során: Economy = 14…18 °C.
- Hosszabb használaton kívüli időszakokban (pl téli szabadság): Fagyvédelem = 10 °C
- Az ablakokat csak rövid időre, a szellőztetés során tartsa nyitva.
- Nem használt helyiségekben a termosztatikus radiátorszelepeket helyezze fagyvédelmi állásba.
- Leeresztett redőnyök és árnyékolók csökkentik a hőveszteséget
- Biztosítsa, hogy hőleadó felületek elé ne kerüljön függöny, vagy egyéb bútor, amely akadályozza a hő leadását.

• Ellenőrizze az energiafelhasználást rendszeres időközönként.

Ha a rendszerben teremhőmérséklet érzékelő lett telepítve (vagy teremkezelő), azt nem érhetik a hőmérsékletmérést pontosságát károsan befolyásoló hatások. Ezért az alábbi módon járjon el referenciahelyiség (mérés) kialakítása érdekében:

- Kerülje el az ajtók melletti huzatos helyeket
- Ne helyezze az érzékelőt emberi vagy gépi hőforrás közvetlen közelébe
- Biztosítsa, hogy a levegő szabad áramlását nem akadályozza függöny, bútor vagy egyéb tárgy.
- Amennyiben a helyiségben termosztatikus radiátorfejek vannak felszerelve, azokat a teljesen nyitott pozícióba kell helyezni.

| Az energiamegtakarítás nem csak megóvja természeti erőforrásainkat, de önmagában is aktív természetvédelem! |
|----------------------------------------------------------------------------------------------------|
|                                                                                                    |

| -        |   |
|----------|---|
| <u>_</u> | 6 |
| ~        | 0 |
|          |   |

Siemens Building Technologies

CE1B3133x4-hu

74 319 0562 0 b

# II Info lap kazánsorrend

(Csak az RMK770-nál)

Az i Info lap eléréséhez:

- Az ESC gomb megnyomásával lépjen ki a kezdő képernyőhöz.
- 2. Nyomja meg az INFO nyomógombot.
- Forgassa az OK beállítógombot amíg a kívánt képernyő kerül kijelzésre.

A kazánsorrend állapotát a következőképpen jelzi ki:

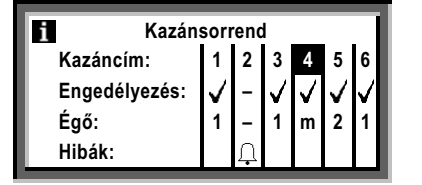

#### Kazáncím

A kazánok sorszámozottak (max. 6). A vezérkazán ki van emelve.

### Engedélyezés

- ✓ = kazán engedélyezve; be / ki állapotban a rendszer
- felől érkező hőigénytől függően
- = kazán kizárva

#### Égő

- 1 = égő vagy első égőfokozat be
- 2 = második égőfokozat be
- m = égő modulál
- = égő ki

### Hibák

A kazán hibákat a  $\square$  szimbólum jelzi. Általános hiba információkat lásd a 24. oldalon.

Siemens Building Technologies

CE1B3133x4-hu

74 319 0562 0 b

27 20.11.2008

# II Info lap kazánsorrend manager

(Csak az RMK770-nél)

#### Az i Info lap eléréséhez:

- Az ESC gomb megnyomásával lépjen ki a kezdő képernyőhöz.
- 2. Nyomja meg az INFO nyomógombot.
- 3. Forgassa az OK beállítógombot amíg a kívánt képernyő kerül kijelzésre.

### Állapot

- Be = hőtermelés be
- Ki = hőtermelés ki

#### Oka

Itt, a hőtermelés állapotának okát adja meg. Figyelni kell arra, hogy a kazán sorrend már lehet ki van iktatva miközben a keringető szivattyú még mindig működik, pl.: fagyvédelem vagy túlfűtés védelem miatt.

### Előremenő hőmérséklet

- Aktuális érték az alapjel alatt:
- Ha az aktuális kazán hőmérséklet hosszabb időn keresztül alacsonyabb, mint az alapjel, akkor további kazánt engedélyez. A kazán engedélyezés ideje e két érték különbségétől függ.
- Aktuális érték az alapjel felett: Ha az aktuális érték hosszabb ideig az alapjel felett marad, akkor a működő kazánokat kizárja.

#### Visszatérő hőmérséklet

Kazánba visszatérő víz hőmérséklete, amely a fogyasztóktól érkezik (fűtési kör, HMV).

28

Siemens Building Technologies

CE1B3133x4-hu

74 319 0562 0 b

# Info lapok Kazán/Primer szabályozó/Fő szabályozó

#### Az 🚺 Info lapok eléréséhez:

- 1. Az ESC gomb megnyomásával lépjen ki a kezdő képernyőhöz.
- 2. Nyomja meg az INFO nyomógombot.
- Forgassa az OK beállítógombot amíg a kívánt képernyő kerül kijelzésre.

#### Kazánok 1...6

(1...6 kazánhoz, csk az RMK770 -nél)

- A rendszerben installált minden kazán esetében a kijelző a következőket jelzi ki:
- Kazán hőmérséklet aktuális értéke A pillanatnyi kazán hőmérséklet.
- Kazán hőmérséklet alapjel
- A rendszer által igényelt kazán hőmérséklet. • Állapot
- **Engedélyzeve** = hőtermelés bekapcsolva **Ki** = hőtermelés kikapcsolva
- Oka Itt a kazán állapotának okát adja meg (pl.: indítási kazánvédelem aktív).

Siemens Building Technologies

CE1B3133x4-hu

74 319 0562 0 b

29

20.11.2008

### Primer szabályozó vagy Fő szabályozó

(Fő szabályozó csak az RMH760B -nél)

- Az előemenő hőmérséklet aktuális értéke A hőforrás/hőcserélő pillanatnyi hőmérséklete.
- Előremenő hőmérséklet alapjel
  - A rendszer által igényelt hőmérséklet.
- Állapot:
   Be = hő előállítás aktív
  - Ki = hő előállítás inaktív
- Oka
  - Itt a szabályozó aktuális állapota kerül megadásra (pl.: fagyvédelmi funkció aktív).

# Egyéb Info lapok

#### Az **1** Info lapok eléréséhez:

- 1. Az ESC gomb megnyomásával lépjen ki a kezdő képernyőhöz.
- 2. Nyomja meg az INFO nyomógombot.
- Forgassa az OK beállítógombot amíg a kívánt képernyő kerül kijelzésre.

#### Időkapcsoló

Az időkapcsoló magyarázatát és beállításait lásd a 10 és 11. oldalakon.

### Fűtési kör

A fűtési kör magyarázatát és beállításait lásd a 8...14. oldalakon. Az info oldalak tartalmazzák:

- Az aktuális előremenő hőmérséklet értékét
- Az aktuális előremenő hőmérséklet alapjelét
- Állapoto
- Okot
- Az aktuális helyiséghőmérséklet értékét (ha van érzékelő)
- A helyiség hőmérséklet alapjelet
- A külső hőmérsékletet (részletekért lásd még a Kijelzett értékek menüt)
- 30

Siemens Building Technologies

CE1B3133x4-hu

Kijelzett értékek (csak az RMK770-nél)

Az aktuális külső hőmérsékletet jeleníti meg. Egyéb kijelzések is lehetségesek (a rendszer felépítésétől függően).

**Hiba bemenetek** (csak az RMK770-nél) A hiba állapot üzeneteit jeleníti meg, amennyiben az konfigurálva van.

### Eszköz állapot

Csak hiba esetén jelzi ki.

- Hiba eredete (p.:. K.1 szivattyú. K.1 jelképezi a Kazán 1, K.2 a Kazán 2, ...stb )
- Hiba sorszám (fontos a fűtési szakmérnöknek)
- A hiba keletkezésének időpontja, dátuma.

#### Hiba állapot jel busz

Ha a rendszer számos összekötött eszközt tartalmaz, a szabályozó más szabályozó hibáajelzését is kijelzi. (konfigurációtól függően).

74 319 0562 0 b

# ■ Főmenü kazánsorrend manager

(Csak az RMK770-nél)

#### Menü Kazánsorrend üzemmód

• Előválasztás:

Auto = automatikus rendszer működés (normál helyzet) Nyári üzemmód = a kazánokat csak a HMV fűtés miatt engedélyezi

- Ki = minden kazán ki; fagyvédelem is ensured
- Állapot:
- **Be** = hőtermelés be **Ki** = hőtermelés ki
- KI = notermeles
- Oka:
  - ltt, a kazánsorrend állapotának okát adja meg.

#### Menü Bemenetek/alapjelek

A bemeneteken mért értékeket, a hozzájuk rendelt alapjeleket, és határértékeket jeleníti meg.

#### Menü Kimenetek

Minden kimenet állapotát, így a szabályozott rendszer elemek működési állapotát (be/ki, nyitva/zárva) jeleníti meg. Ha egy rendszer elem nem használt, akkor menüpontja sincsen.

#### Menü Határolások

A határolások aktuális állapotát (Aktív / Inaktív) jeleníti meg (hasznos információ a fűtési szakmérnöknek).

Elérés: Főmenü > Kazánsorrend manager

Siemens Building Technologies

CE1B3133x4-hu

74 319 0562 0 b

# ■ Főmenü kazánok (1…6)

(1...6 kazán csak RMK770-nél)

#### Menü Füstgázhőmérséklet mérési mód P Lásd 34. lapon.

#### Menü Kazán üzemmód

| RMH760B:                                                                                   | RMK770:                                                              |  |
|--------------------------------------------------------------------------------------------|----------------------------------------------------------------------|--|
| Előválasztás:                                                                              | Eloválasztás:                                                        |  |
| Auto = automatikus üzem<br>(normál hállapotban)                                            | <ul> <li>Auto = automatikus üzem<br/>(normál hállapotban)</li> </ul> |  |
| <ul> <li>HMV engedelyezes =<br/>kazánok engedélyezése<br/>cask HMV igény esetén</li> </ul> |                                                                      |  |
| • Ki = kazán kikapcsolva,                                                                  | <ul> <li>Ki = kazán tiltva,</li> </ul>                               |  |
| fagyvédelem aktív                                                                          | fagyvédelem aktív                                                    |  |
| Állapot:                                                                                   |                                                                      |  |
| <ul> <li>Engedélyzeve = hőtermelés bekapcsolva</li> </ul>                                  |                                                                      |  |
| <ul> <li>Ki = hőtermelés kikapcsolva</li> </ul>                                            |                                                                      |  |
| Oka:                                                                                       |                                                                      |  |
| A kazánállapot oka kerül me                                                                | egjelenítésre                                                        |  |

#### Menü Bemenet / alapjelek

A bemeneteken mért értékeket, a hozzájuk rendelt alapjeleket, és határértékeket jeleníti meg. Továbbá kiolvasható az üzemóra számláló, és az égő start számláló.

#### Menü Kimenetek

Minden kimenet állapotát, így a szabályozott rendszer elemek működési állapotát (be/ki, nyitva/zárva) jeleníti meg. Ha egy rendszer elem nem használt, akkor menüpontja sincsen.

#### Menü Határolások

A határolások aktuális állapotát (Aktív / Inaktív) jeleníti meg (hasznos információ a fűtési szakmérnöknek).

Elérés: Főmenü > Kazán ...

32

Siemens Building Technologies

CE1B3133x4-hu

74 319 0562 0 b

# ■ Főmenü Primer szabályozó/Fő szabályozó

(Fő szabályozó csak az RMK770-nél)

### Menü Rendszer működés

- Előválasztás:
  - Be = Primer/Fő szabályozó engedélyezve
  - Ki = Primer/Fő szabályozó kizárva; szelep zár; fagyvédelem
- Állapot: Be = Primer/Fő szabályozó engedélyezve; az előremenő hőmérséklet szabályozott
  - Ki = Primer/Fő szabályozó kizárva; szelep zár
- Oka:
  - ltt, a Primer/Fő szabályozó állapotának okát adja meg.

#### Menü Bemenet/alapjelek

A bemeneteken mért értékeket, a hozzájuk rendelt alapjeleket, és határértékeket jeleníti meg.

#### Menü Kimenetek

Minden kimenet állapotát, így a szabályozott rendszer elemek működési állapotát (be/ki, nyitva/zárva) jeleníti meg. Ha egy rendszer elem nem használt, akkor menüpontja sincsen.

#### Menü Határolások

A határolások aktuális állapotát (Aktív / Inaktív) jeleníti meg (hasznos információ a fűtési szakmérnöknek).

| Elérés: | Főmenü | > | Primer szabályozó |
|---------|--------|---|-------------------|
|         |        |   |                   |

Elérés: Főmenü > Fő szabályozó

Siemens Building Technologies

CE1B3133x4-hu

74 319 0562 0 b

# Füstgázhőmérséklet mérési mód

A füstgáz ellenőrzéshez, a kazán füstgázhőmérséklet mérési módba való kapcsolható, amelyek a következőket foglalja magába:

### Előválasztás

### Bekapcsolás

A **Be** választásával 90 °C –os alapjel vagy maximum határ van a kazánok részére beállítva. A többi kazán kikapcsolva. A kazán szivattyú vagy a főszivattyú működik.

#### Kikapcsolás:

A **Ki** választásával a füstgázhőmérséklet mérési mód kikapcsolva. Egyébként, automatikusan kikapcsol 30 perc után.

#### Füstgáz mód kontaktus

Amennyiben konfigurálva van, a füstgázhőmérséklet mérési mód távállítással is aktiválható Az előválasztások fentebb részletezve.

Kikapcsolás: Vigyázat! Itt, a füstgázhőmérséklet mérési módot kézileg kell kikapcsolni!

**Engedélyezés 2. fok./moduláció** A 2. fokozat vagy a moduláció aktiválható az **Igen** bevitelével Az előválasztások fentebb részletezve.

Kazán hőm. aktuális értéke A füstgázhőmérséklet mérési mód közben a a pillanatnyi kazánhőmérsékletet mutatja.

#### Füsgázhőmérséklet

Ha konfigurálva van, akkor a pillanatnyi füstgáz hőmérsékletet mutatja.

### Elérés: Főmenü > Kazán ... > Füstgázhőm. mérési mód.

34

Siemens Building Technologies

CE1B3133x4-hu

74 319 0562 0 b

Siemens Building Technologies

CE1B3133x4-hu

74 319 0562 0 b

36 Siemens Building Technologies

©2006-2008 Siemens Switzerland Ltd

CE1B3133x4-hu

74 319 0562 0 b